# Early Years Services – Managing Your Information and Contacts

# **QGrants User Guide**

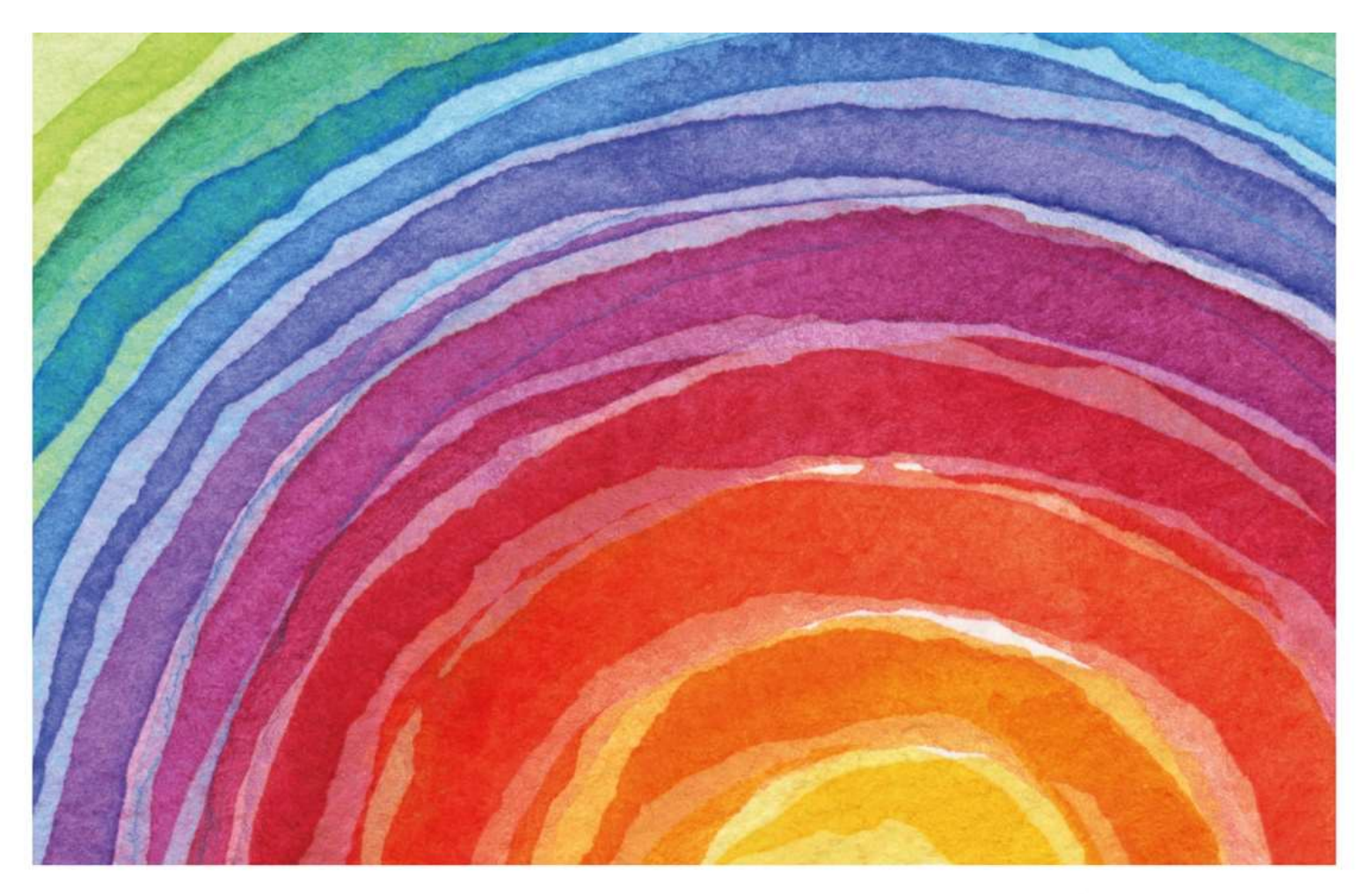

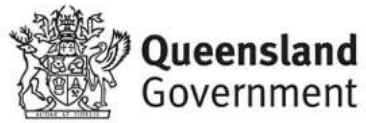

# Introduction

QGrants is a grants management system (GMS) that operates as the portal for applying and managing Early Years Services grants. QGrants user guides are available on the Department of Education (the department) <u>website</u> for all key functions including:

- 1. Registering organisations and contacts
- 2. Lodging an application for funding
- 3. Submitting a claim to provide a report or receive a payment
- 4. Managing your information and contacts

Organisations funded by the department are required to keep their account information up to date. This user guide outlines step by step processes to assist organisations to:

- Section 1 Update account details e.g. address, contact phone number
- Section 2 Update bank details
- Section 3 Change user login and email address

Other QGrants user guides can be accessed at: <u>https://earlychildhood.qld.gov.au/funding-and-support/grants-tenders-and-funding/grants-management/grants-management/how-to-use-qgrants</u>

If you require assistance at any time, please call 13 QGOV (13 7468) or email eys@ged.gld.gov.au.

#### Security warning for banking details

Contact Officers linked to an Organisation's account will be able to <u>change the</u> <u>organisation's banking details</u>. If a bank account is changed, all Contact Officers linked to the Organisation account will be notified of this change.

## Section 1 – Updating Account Details in QGrants

- Log into QGrants using your account name and password <a href="https://grants.osr.gld.gov.au/portal">https://grants.osr.gld.gov.au/portal</a>
  - If you have forgotten your password, please use the password reset function available on the home page.

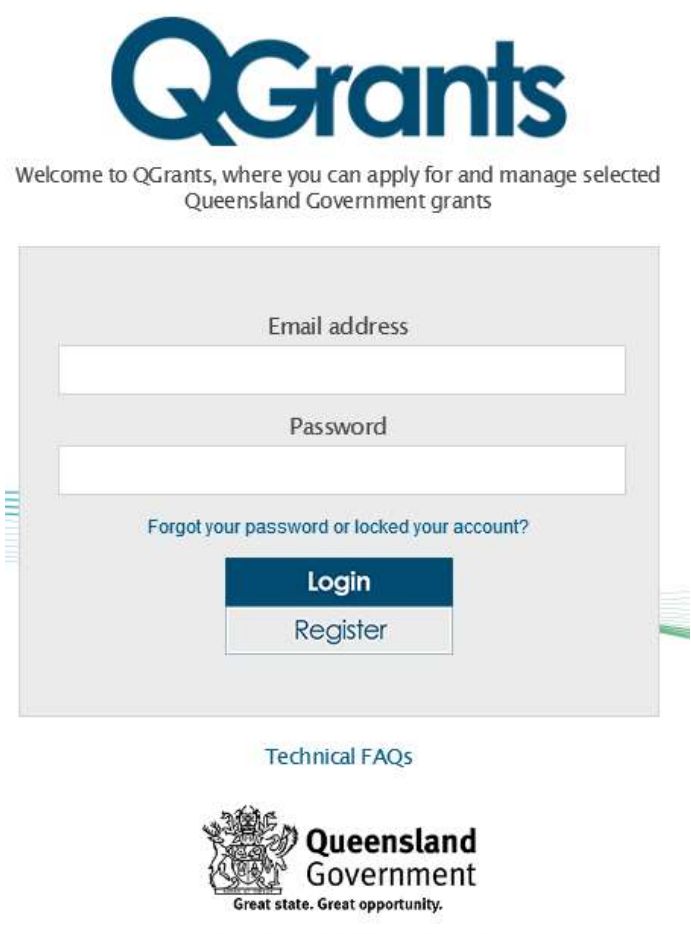

<sup>®</sup> The State of Ossensland (Ossensland Tracesury) 2010

- If you do not have an account, click on the 'Register' button. Refer to the QGrants early years services registration guide on the department's website for further details: <u>https://earlychildhood.qld.gov.au/funding-and-support/grants-tenders-and-funding/grantsmanagement/grants-management/how-to-use-qgrants</u>
- Please contact the department on 13 QGOV (13 7468) for any other issues.

- Click on the 'Accounts' tab
- Click on the Account ID requiring amendment. Please note, the process is the same for an Organisation, Service or Contact account.

|             |                                                            |                       |                   | Evi                                                                                                    |
|-------------|------------------------------------------------------------|-----------------------|-------------------|----------------------------------------------------------------------------------------------------|
| Accounts Ap | plications Agreements 🔶 🛧 Claims and Reports               |                       |                   |                                                                                                    |
| 🍇 My Accour | nts                                                        |                       |                   | <ul> <li>Help</li> </ul>                                                                                                    |
| New Account | 🗘 Refresh 🛛 Link to existing Organisation 🔹 Change login I | ID and Email          |                   | <ul> <li>Accounts refer to people and organisations involved in grant</li> </ul>                                                                                                    |
| Account ID  | Details                                                    | Person<br>Responsible | Relationship      | applications. When you register for QGrants, an account is automatically created for<br>you.                                                                                                    |
| 1010036584  | Nadia Brunelle / BRISBANE CITY QLD 4000                    |                       | You               | <ul> <li>On the Accounts tab you can create, edit and view details of your<br/>account and accounts you are linked to (e.g. you can create an account</li> </ul>                                                                                                    |
| 1010036579  | sunshine child care kindergarder / BRISBANE QLD 40         |                       | You are a contact | for your organisation/club/company and add additional contact people).                                                                                                    |
|             |                                                            |                       |                   | To create an organisation account, click on the New Account tab and select<br>lorganisation."<br>You will automatically be assigned as the Person Responsible for the<br>account (you do not need to specify anything in the helationship tab).<br>Only one organisation account can be regulated per ADM.<br>You create a person account of an organisation account as an organisation account as an contact person in the relationship tab and also specify the role of the<br>contact person in the relationship tab and also specify the role of the<br>contact person in the relationship tab and also specify the role of the<br>contact person in the relationship tab and also specify the role of the<br>contact person in the relationship tab and also specify the role of the<br>contact person in the relationship tab and also specify the role of the<br>contact person and organisation can be 'sponsor of or<br>'sponserie of y<br>believeen organisation can be 's contact person' or 'has<br>contact person'. |
|             |                                                            |                       |                   | Link to existing Organisation<br>You can request to be linked to an existing organisation account in the QGrants<br>system as a contact person.                                                                                                    |
|             |                                                            |                       |                   | To do this:<br>• select the Link to existing Organisation<br>• enter either the ABN of the organisation or the QGrants account number<br>if known.<br>• an email will then be sent to the person responsible of the organisation                                                                                                    |

Changing details comprises a six step process. To update existing details, you can either
navigate directly to the numbered step menu (roadmap at the top of the screen) relevant to the
information you wish to update or alternatively, you can go through each step by clicking 'Next'
until you reach the relevant information you wish to update.

#### Step 1 – Account Details

- Check the name/title is correct.
  - For an Organisation/Legal Entity account, the name should be the same as the name registered for the organisation's ABN.
  - For a Beneficiary/Service account:
    - The name in QGrants should be the same as the service name used to deliver the activity/service to clients.
    - If the service is a regulated service, the name should be the same as the service approval.
    - Note for Beneficiary/Service accounts, you only need to provide the name of the service in Step 1.
  - For a Contact account, the name should be an individual person's name even if a generic organisational email address is used.
  - o It is recommended to setup at least two Contact accounts for each organisation.
- If no changes are required, please click 'Next'.

| ew Account                  |                                                                                                    | E                                                                                                    |
|-----------------------------|----------------------------------------------------------------------------------------------------|----------------------------------------------------------------------------------------------------|
| Account Details Si          | 2     3     4     5     6       reset Address     Mailing Address     Contact Details     Relationships     Summary |                                                                                                    |
| Back Next > Exit            | Is                                                                                                    | Help                                                                                                    |
| ABN:                        | 76337613647 Get Name                                                                                                | Account details                                                                                                    |
| * Legal/Organisation Name:  | DEPARTMENT OF EDUCATION TRAINING AND EMP                                                                            | <ul> <li>If you have an ABN (Australian Business</li> </ul>                                                                                          |
| Additional Name:            | LOYMENT                                                                                                    | Enter your organisation's ABN and click the 'get                                                                                                    |
| Additional Name 2:          |                                                                                                    | name button to obtain the organisation's<br>registered name. The name will automatically                                                             |
| Additional Name 3:          |                                                                                                    | populate the organisation name and the addition<br>name (if applicable).                                                                             |
| ACN:                        | 997776666                                                                                                    | <ul> <li>If you are unsure of your ABN you can complete<br/>search at abr.business.gov.au</li> </ul>                                                 |
| Trading Name:               | The Office For Early Childhood Education and Care                                                                   | <ul> <li>Enter your ACN or Incorporation number. Your<br/>ACN is listed on the ABN website. If unsure you</li> </ul>                                 |
| Incorporation Number:       |                                                                                                    | can check your incorporation number at the Fair                                                                                                    |
|                             |                                                                                                    | a-charity-or-association.htm                                                                                                    |
| GST Details                 |                                                                                                    | <ul> <li>Only one Account can be registered per ABN. If<br/>the ABN you have entered is already registered,</li> </ul>                               |
|                             | Devictored from 1.11. 2000                                                                                          | you can request to be linked to the Account as a<br>contact person by returning to the 'Account' tab<br>and following the number of the account' tab |
| Boods and Services Tax (GS1 | ): Registered rom July 2000                                                                                         | instructions.                                                                                                    |
| Your current GST status     | <ul> <li>(if your registration status has changed from the above)</li> </ul>                                        | <ul> <li>Enter your GST Status if required</li> </ul>                                                                                                |

#### Step 2 – Street Address

- Check the address is correct.
- Note for Beneficiary/Service accounts, if the service is a regulated service, the address should be the same as the address for the service approval.
- If no changes are required, please click 'Next'.

| Account De    | tails Street Address | 3<br>Mailing Address | 4 5<br>Contact Details Relationship | 6 – – – I<br>s Summary |                                                                                                    |
|---------------|----------------------|----------------------|-------------------------------------|------------------------|----------------------------------------------------------------------------------------------------|
| < Back Next > | Exit                 |                      |                                     |                        |                                                                                                    |
| Street Addr   | ess                  |                      |                                     |                        | Help                                                                                                    |
| *Address 1:   | GPO Box 2            |                      |                                     |                        | Address details <ul> <li>Enter your organisation address details</li> </ul>                                                                                                    |
| *Town/Suburb: | BRISBANE             |                      | Postcode: 400                       | *Sitale: QLD v         | townisubora and postode. Frierds while,<br>townisubora and postode. Frierds while an *<br>need to be completed.<br>If an incorrect or incomplete address is enter<br>a list of possible addresses will appear. Sele<br>your suburb, street and house number.<br>Check that your details are correct.<br>Press 'next to continue. |
| Grants        | Exit                 |                      | Great state. Grea                   | t opportunity.         | werstand Gove                                                                                                    |

#### Step 3 – Mailing Address

• Check the mailing address is correct. If no changes are required, please click 'Next'

| Account : sunshine child care kindergarden 777 Wow stree | et / 1010036579                                    |                                                                                                    |
|----------------------------------------------------------|----------------------------------------------------|----------------------------------------------------------------------------------------------------|
| Account Details Street Address Mailing Address           | 4 5 6 – –<br>Contact Details Relationships Summary |                                                                                                    |
| Kack Next > Exit<br>Mailing Address                      |                                                    | Help                                                                                                    |
| * Address 1: GPO BOX 2                                   |                                                    | Mailing Address <ul> <li>If your organisation's mailing address is</li> </ul>                                                                                                    |
| * Town/Suburb: BRISBANE                                  | Postcode: 4001 *State: QLD v                       | different to your street address, please enter the<br>details.<br>If an incorrect or incomplete address is entered<br>a list of possible addresses will appear. Select<br>your suburb, street and house number. |
|                                                          |                                                    | Press 'next' to continue.                                                                                                    |
|                                                          |                                                    |                                                                                                    |
| K B ck Next > Exit                                       |                                                    |                                                                                                    |
| GGrants                                                  | Great state. Great opportunity.                    | Oueensland Governm                                                                                                    |

#### Step 4 – Contact Details

- Check the contact details (phone, fax, email, and website) are correct.
- If no changes are required, please click 'Next'.

| Account Details      | 2<br>Street Address Ma | 3<br>iling Address Con | 4<br>tact Details Rela | 5<br>ationships | 6 – – I<br>Summary |                                                               |
|----------------------|------------------------|------------------------|------------------------|-----------------|--------------------|---------------------------------------------------------------|
| Back Next > Exit     |                        |                        |                        |                 |                    |                                                               |
| Contact Details      |                        |                        |                        |                 |                    | Неір                                                          |
| Telephone Number:    |                        |                        |                        |                 |                    | Contact details                                               |
| Mobile Phone Number: |                        |                        |                        |                 |                    | <ul> <li>Please provide at least one contact phone</li> </ul> |
| Fax                  |                        |                        |                        |                 |                    | number and your email address.                                |
| Email:               |                        |                        |                        |                 |                    | Creck that your details are correct.                          |
| Website:             |                        |                        |                        |                 |                    | Press next to continue.                                       |
|                      |                        |                        |                        |                 |                    |                                                               |
|                      |                        |                        |                        |                 |                    |                                                               |
|                      |                        |                        |                        |                 |                    |                                                               |
|                      |                        |                        |                        |                 |                    |                                                               |
|                      |                        |                        |                        |                 |                    |                                                               |

#### Step 5 – Relationships

- Check whether the Contact accounts linked to the Service/Organisation accounts are appropriate. If the employee/contact is out of date, you can delete them by clicking on the trash symbol (note you will only be able to see other contacts registered for the service/organisation if you are the <u>responsible person</u> for the account).
- If no changes are required, please click 'Next'.

| Account Details Stre                          | 2 3<br>et Address Mailing Addres | s Conta    | 4 5<br>ct Details Relationshi | 6 – I<br>ips Summary |                                                                                                    |                                                                                            |
|-----------------------------------------------|----------------------------------|------------|-------------------------------|----------------------|----------------------------------------------------------------------------------------------------|--------------------------------------------------------------------------------------------|
| <pre> Back Next &gt; Exit Relationships</pre> |                                  |            |                               |                      | Help                                                                                                    |                                                                                            |
| 🚯 Add Relationship                            |                                  |            |                               |                      | Relationships                                                                                                    |                                                                                            |
| sunshine child care kinderga                  | Details                          | Account ID | Position                      | Function             | To link accounts:                                                                                                    |                                                                                            |
| Is Sponsored By                               | DEPARTMENT OF EDUCATI            | 1010036578 |                               |                      | Select the account to relate to                                                                                                    |                                                                                            |
| Has Contact Person                            | Nadia Brunelle / BRISBANE        | 1010036584 |                               |                      | Select the relationship type     Select the contact person pos                                                                                                    | tition if relevant                                                                         |
|                                               |                                  |            |                               |                      | Please Note<br>If you are creating an organis:<br>will automatically have the roll<br>Responsible and you do not<br>relationship. If you wish to be<br>contact person also, then cho<br>person' from the list. | ation account, you<br>e of 'Person<br>need to specify a<br>saved as the<br>ose 'is contact |
| < Bask Next > Exit                            |                                  |            |                               |                      |                                                                                                    |                                                                                            |

#### Step 6 – Summary

Click 'Save'.

|                                                                                                    | / street / 1010036579                   |                                                                                                    |
|----------------------------------------------------------------------------------------------------|-----------------------------------------|----------------------------------------------------------------------------------------------------|
| Image: Constraint of the state of the state of | 4 5 6 4 5 5 5 5 5 5 5 5 5 5 5 5 5 5 5 5 |                                                                                                    |
| < Back Save Exit                                                                                                    |                                         |                                                                                                    |
| Account Details                                                                                                    |                                         | Help                                                                                               |
| Account Number 1010036579                                                                                                    |                                         | Summary                                                                                            |
| Name: sunshine child care kindergarden 777 Wov                                                                                                    | reet                                    | <ul> <li>This is a summary screen of your Organisation"</li> </ul>                                 |
| Address: GPO BOX 2 / BRISBANE QLD 4001                                                                                                    |                                         | account details.                                                                                   |
|                                                                                                    |                                         | <ul> <li>Please check that your organisation's details an<br/>correct before proceeding</li> </ul> |
|                                                                                                    |                                         | If any details are incorrect then press 'Back' to                                                  |
|                                                                                                    |                                         | amend as necessary.                                                                                |
|                                                                                                    |                                         | <ul> <li>Press 'Save' to continue.</li> </ul>                                                      |
|                                                                                                    |                                         |                                                                                                    |
|                                                                                                    |                                         |                                                                                                    |
|                                                                                                    |                                         |                                                                                                    |
|                                                                                                    |                                         |                                                                                                    |
| < Back Save Exit                                                                                                    |                                         |                                                                                                    |
| < Back Save Exit                                                                                                    |                                         |                                                                                                    |

A confirmation screen will appear, click 'Exit'.

### Section 2 – Updating Bank Details in QGrants

It is the organisation's responsibility to ensure the correct controls are in place to manage bank details contained within the QGrants system. All contact officers linked to an organisation's account can change bank details for the organisation. A notification email will be sent to all email addresses linked to the account when bank details are updated for an organisation.

Contact officers can update bank details when they submit a claim or a new application in QGrants. QGrants Early Years Service user guides for these two processes are available on the department's website at: <u>https://earlychildhood.qld.gov.au/funding-and-support/grants-tenders-and-funding/grants-management/grants-management/how-to-use-ggrants.</u>

If you are required to update bank details outside of these processes, please follow the below steps.

- Log into QGrants using your account name and password at: <u>https://qgrants.osr.qld.gov.au/portal.</u> If you have forgotten your password, please use the password reset function available on the home page.
- Click on the 'Applications' tab, then click on the application number.

| Accounts                                                     | Applications Agreements                                                                                                    | 🔶 🕂 Claims an                                       | d Reports            |                                                       |                                                       |             |            |      |      |
|--------------------------------------------------------------|----------------------------------------------------------------------------------------------------|-----------------------------------------------------|----------------------|-------------------------------------------------------|-------------------------------------------------------|-------------|------------|------|------|
| - To create a new<br>- To redeem a vou<br>- To view the deta | grant application click on 'New Applic<br>Licher for your organisation click on th<br>ils of an application click on the <b>appli</b><br><b>ications</b> | cation' button.<br>e 'Redeem Vouch<br>cation number | er' button.          |                                                       |                                                       |             |            |      |      |
| New Applica                                                  | ation 🛛 🚨 Redeem Voucher 🛛 🗘 F                                                                                                    | Refresh                                             |                      |                                                       |                                                       |             |            |      |      |
| Application No.                                              | Grant Program                                                                                                    | Grant Amou                                          | Status               | Applicant                                             | Beneificiary                                          | Voucher No. | Submitted  | Æ    | E    |
| 2100005230                                                   | EYS Family Support                                                                                                    |                                                     | In Process           | DEPARTMENT OF<br>EDUCATION AND<br>TRAINING            | sunshine child care<br>kindergarden 777 Wow<br>street |             | 20.05.2016 | view | save |
| 2100005100                                                   | OLD - do not use, wrong profile                                                                                                    | 0.00                                                | Submitted            | DEPARTMENT OF<br>EDUCATION AND<br>TRAINING            | sunshine child care<br>kindergarden 777 Wow<br>street |             | 17.11.2015 | view | save |
| 2100005066                                                   | OLD - do not use, wrong profile                                                                                                    | 15,000.00                                           | Agreement<br>Created | DEPARTMENT OF<br>EDUCATION AND<br>TRAINING            | sunshine child care<br>kindergarden 777 Wow<br>street |             | 02.10.2015 | view | sav  |
| 2100005064                                                   | OLD - do not use, wrong profile                                                                                                    | 6,000.00                                            | Agreement<br>Created | DEPARTMENT OF<br>EDUCATION AND<br>TRAINING            | sunshine child care<br>kindergarden 777 Wow<br>street |             | 02.10.2015 | view | save |
| 2100005048                                                   | OLD - do not use, wrong profile                                                                                                    | 1,000.00                                            | Agreement<br>Created | DEPARTMENT OF<br>EDUCATION AND<br>TRAINING            | sunshine child care<br>kindergarden 777 Wow<br>street |             | 01.10.2015 | view | save |
| 2100005047                                                   | OLD - do not use, wrong profile                                                                                                    | 25,000.00                                           | Approved             | DEPARTMENT OF<br>EDUCATION AND<br>TRAINING            | sunshine child care<br>kindergarden 777 Wow<br>street |             | 29.09.2015 | view | save |
| 2100005043                                                   | OLD - do not use, wrong profile                                                                                                    | 0.00                                                | Agreement<br>Created | sunshine child care<br>kindergarden 777 Wow<br>street | DEPARTMENT OF<br>EDUCATION AND<br>TRAINING            |             | 25.09.2015 | view | save |

- This will take you into the application process which is greyed out. Move through each step by clicking the 'Next' button until you get to the Bank Details screen
- On the Bank Details screen, click the 'Create New Bank Account' button and complete the popup screen and click 'Ok'. Note you will not be able to change/edit an existing bank account. Existing incorrect bank accounts will need to be deleted by the department.

| QGrants | Program Name : EY | S Family Support                                                                                                    | Ext                                                                                                    |
|---------|-------------------|----------------------------------------------------------------------------------------------------|----------------------------------------------------------------------------------------------------|
|         | Create new ba     | nk account<br>BSB Account No. Ac<br>494-799 123456 Su<br>494-799 78910 see<br>484-999 3652 inc<br>484-799 123654 bla<br>*Account Number:<br>*Account Number:<br>*Account Num | If details for more than one account have<br>previously been provided, please select the<br>appropriate account (one account only).<br>If the correct bank account for his application is<br>not listed, please select <b>Create new bank</b><br>account and enter required details.<br>Assistance in completing the application<br>process available via the Kindy Hotline on 1800<br>4 KINDY (S4639). |
|         | GGrants           | Great state. Great opportunity.                                                                                                    | Queensland Government                                                                                                    |

• A new pop up box will appear, click 'Yes' to assign the new bank account to the application.

| Back Next > Bank Details | Exit            |                   |                                 |         | Help                                                                                              |
|--------------------------|-----------------|-------------------|---------------------------------|---------|---------------------------------------------------------------------------------------------------|
| Create new ba            | ank account     |                   |                                 |         | If details for more than one account have<br>previously been provided, please select the          |
| Select                   | BSB Account No. | Account Name      | Create bank details             | Acct ID | appropriate account (one account only).                                                           |
|                          | 484-799 123456  | Suncorp           |                                 | 0001    | If the correct bank account for this application is<br>not listed, please select 'create new bank |
|                          | 484-799 78910   | service account   | assigned to the application. Do | 0002    | account' and enter required details.                                                              |
|                          | 484-999 3652    | incorrect account | you want to continue ?          | 0003    | Assistance in completing the application                                                          |
| V                        | 484-799 123654  | blablabla         |                                 | 0004    | 4 KINDY (54639).                                                                                  |
|                          |                 |                   | Tes                             |         |                                                                                                   |
|                          |                 |                   |                                 |         |                                                                                                   |

Click 'Exit'.

- If the redundant bank account is no longer in use by the organisation, please email or post a signed letter from your organisation's Authorised Officer requesting that the department delete the bank account for the organisation. Please send the email to: <a href="mailto:eys@ged.gld.gov.au">eys@ged.gld.gov.au</a>.
- To post, please address to:

EYS Funding Early Childhood and Community Engagement Department of Education GPO Box 15033 City East QLD 4002

### Section 3 – Changing email and login details

To change your login email address, please following the below process.

• Log into QGrants using your account name and password: https://ggrants.osr.gld.gov.au/portal

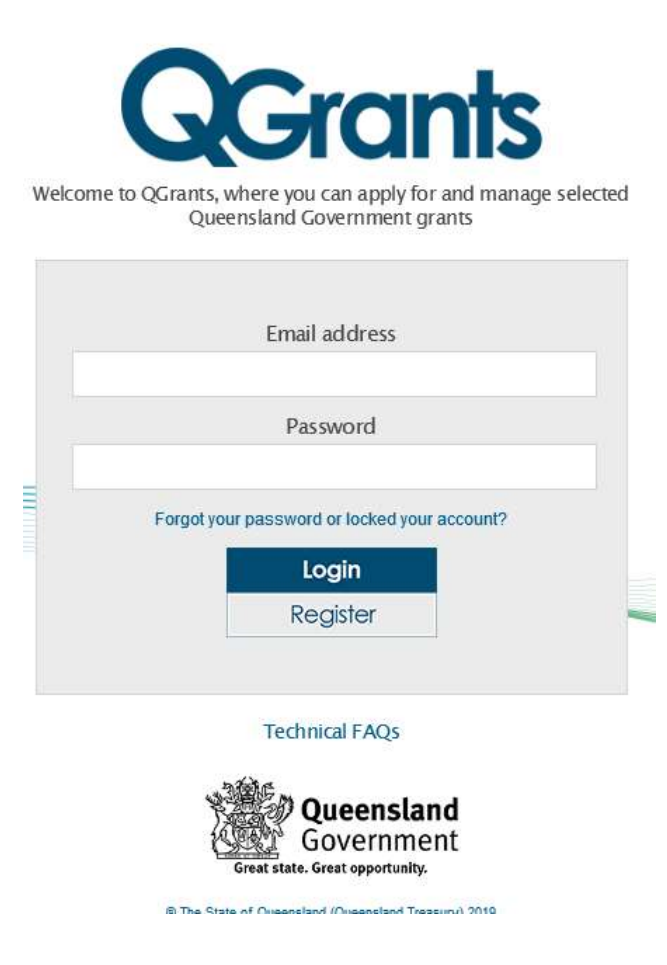

- If you have forgotten your password and the existing email address for your account can no longer be used, you will not be able to do a password reset or finish this process.
- Please contact the department on 13 QGOV (13 7468) or email eys@ged.gld.gov.au.
- Go to your Accounts tab and click on 'Change login ID and Email'

| Grants<br>elcome, Rebecca | Fogarty (reb    | ecca.fogarty@dete.qld.go            | v.au)                   |              | Logout                                                                                                    |
|---------------------------|-----------------|-------------------------------------|-------------------------|--------------|----------------------------------------------------------------------------------------------------|
| Your login and ema        | il address have | been changed<br>Agreements 📩 Claims | and Reports             |              |                                                                                                    |
| & My Accou                | nts             |                                     |                         |              | ✓ Help                                                                                                    |
| New Account               | 🗘 Refresh       | Link to existing Organisation       | Change login ID and Ema |              | <ul> <li>Accounts refer to people and organisations involved in grant applications.</li> </ul>                                                                                                    |
| Account ID                | Details         |                                     | Person<br>Responsible   | Relationship | <ul> <li>Write you register to contails, an account is automatically created for you.</li> <li>On the Accounts tab you can create, edit and view details of your account<br/>and accounts you are linked to (e.g. you can create an account for your<br/>organisation/club/company and add additional contact people).</li> </ul> |

• A popup screen will appear.

• Enter your new email address in spaces provided and click 'Submit'.

| come, Rebecca Fo | garty (rebecca.rogarty@dete.qid.gov.au) |                       |                   |                                                                                                    | Logout                                                                                                    |
|------------------|-----------------------------------------|-----------------------|-------------------|----------------------------------------------------------------------------------------------------|----------------------------------------------------------------------------------------------------|
| Accounts App     | lications Agreements 🔶 Claims and Repo  | rts                   |                   |                                                                                                    |                                                                                                    |
| My Account       | S                                       |                       |                   | 🕤 Help                                                                                                    | )                                                                                                    |
| New Account      | Change Link to existing Organisation    | login ID and Emai     |                   | Account                                                                                                    | ts refer to people and organisations involved in grant applications.                                                                                                    |
| Account ID       | Details                                 | Person<br>Responsible | Relationship      | <ul> <li>When you register to colorinis, an account is automatically cleated to<br/>On the Accounts tab you can create, edit and view details of your ac<br/>and accounts you are linked to (e.g. you can create an account for you<br/>organisation(bit)(company, and add additional contact people)</li> </ul> |                                                                                                    |
| 1010036388       | Bec Fogarty / BRISBANE CITY QLD 4000    |                       | You               | organio                                                                                                    | and an animally and an additional animal populy.                                                                                                    |
| 1010036418       | BRUCE KINDERGARTEN / ORMEAU QLD 4208    |                       | You are a contact | New Acco                                                                                                    | unts                                                                                                    |
|                  |                                         | Change your           | user login and em | ail address                                                                                                    | completed setting up your own account, you can set up additional                                                                                                    |
|                  |                                         | Enter your new e      | email address:    |                                                                                                    | rganisation account, click on the New Account tab and select                                                                                                    |
|                  |                                         | Confirm new e         | email address:    |                                                                                                    | utomatically be assigned as the 'Person Responsible' for the<br>you do not need to specify anything in the 'relationship' tab).<br>organisation account can be registered per ABN |
|                  |                                         |                       |                   | Submit Cancel                                                                                                    | rson account, click on the New Account tab and select 'person'.<br>assign the person account to an organisation account as a contact                                              |

• An email will be sent to your new address with an activation code. Enter the activation code in the space provided and click 'Activate'.

| icome, Rebecca | a Fogarty (ret | ecca.rogarty@                        | gaete.qld.go | v.au)     |                                                                                                    |              |                                          | Logout                                                                                                    |  |  |
|----------------|----------------|--------------------------------------|--------------|-----------|----------------------------------------------------------------------------------------------------|--------------|------------------------------------------|----------------------------------------------------------------------------------------------------|--|--|
| Accounts       | Applications   | Agreements                           | 🔶 Claims     | and Repor | ts                                                                                                    |              |                                          |                                                                                                    |  |  |
| 🕹 Му Ассон     | ints           |                                      |              |           |                                                                                                    |              | 🕤 Help                                   | 2                                                                                                    |  |  |
| New Account    | 🗘 Refresh      | Link to existing                     | Organisation | Change I  | ogin ID and Email                                                                                                    |              | Accour                                   | nts refer to people and organisations involved in grant applications                                                                                                    |  |  |
| Account ID     | Details        |                                      |              |           | Person<br>Responsible                                                                                                    | Relationship | When y     On the     and ac     organis | <ul> <li>When you register for QGrants, an account is automatically created for you.</li> <li>On the Accounts tab you can create, edit and view details of your account<br/>and accounts you are linked to (e.g. you can create an account for your<br/>errapisation(u)/(v)company and add additional contact neopel).</li> </ul> |  |  |
| 1010036388     | Bec Fog        | Bec Fogarty / BRISBANE CITY QLD 4000 |              |           |                                                                                                    | You          | organis                                  | organisation/company and add additional contact people).                                                                                                    |  |  |
| 1010036418     | BRUCE          | BRUCE KINDERGARTEN / ORMEAU QLD 420  |              |           | Change your user login and email address<br>An email containing an activation code has been sent to your<br>nominated email address. This may take a few minutes to<br>arrive.<br>Please note: Your activation code will become invalid when you<br>close this window or when 15 minutes has elapsed.<br>Enter your activation code here: |              |                                          | Its<br>completed setting up your own account, you can set up additional<br>ganisation account, click on the New Account tab and select<br>utomatically be assigned as the 'Person Responsible' for the<br>ou do not need to specify anything in the 'relationship tab).<br>organisation account can be registered per ABN         |  |  |
|                |                |                                      |              |           |                                                                                                    |              | Activate Cancel                          | son account, click on the New Account tab and select 'person',<br>ssign the person account to an organisation account as a contact<br>the 'relationship' tab and also specify the role of the contact person.                                                                                                    |  |  |

• Your login and email address have now been changed.

| Change your user login and email ad          | dress |
|----------------------------------------------|-------|
| Your login and email address have been chang | ed    |
|                                              |       |
|                                              | Close |
|                                              |       |